#### 1

### Changer les paramètres de base

• Molette / Paramètres

| Jour Semaine | Mois 4 jours                                                   | Mon planning | Plus ▼ | <b>Q</b> - |
|--------------|----------------------------------------------------------------|--------------|--------|------------|
| sam.<br>30   | Densité d'affichage :<br>Normale <b>2</b><br>Moyenne<br>Élevée |              |        | 1          |
|              | Paramètres                                                     | շիպ          |        |            |
| 7            | Aide                                                           | 0            |        |            |

• Dans les paramètres de l'Agenda sous *Général*,

| Général Agendas Configuration de mobile Labos |                                                                                         |  |  |
|-----------------------------------------------|-----------------------------------------------------------------------------------------|--|--|
| « Retour à l'agenda Enregistrer Annuler       |                                                                                         |  |  |
| Langue :                                      | Français 🗸                                                                              |  |  |
| Pays :                                        | Suisse (Schweiz) (choisissez un pays différent pour afficher d'autres fuseaux horaires) |  |  |
| Votre fuseau horaire actuel : 😨               | (GMT+01:00) Paris                                                                       |  |  |
| Format de date :                              | 31/12/2013 💌                                                                            |  |  |

Choisir les réglages qui conviennent (langue, format de date, fuseau horaire, ...) et

| Vue par défaut :    | Mois                                   |
|---------------------|----------------------------------------|
| Vue personnalisée : | 4 jours 🗸                              |
| Localité :          | 1205 Genève Ex. : Montpellier ou 34000 |

Changer de vue par défaut : la vue par **mois** convient généralement assez bien. (Faire effectuer ce changement aux élèves également) renseigner la *Localité* (facilite les recherches liées à *Maps* dans *Agenda* et *Enregistrer*.

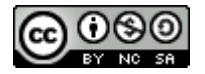

## Créer un agenda pour sa classe

Dans Paramètres de l'agenda / Agendas / Créer un agenda

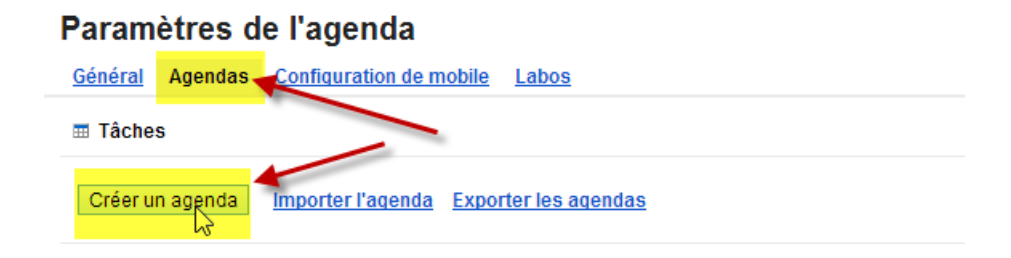

Renseigner les champs nécessaires (surlignés en jaune, pas besoin de s'occuper des autres), partager l'agenda avec votre classe et cliquer sur *Créer l'agenda*.

| Créer un agenda                                                                                                    |                                                                                                    |  |  |  |  |
|----------------------------------------------------------------------------------------------------|----------------------------------------------------------------------------------------------------|--|--|--|--|
| Détails de l'agenda                                                                                                    |                                                                                                    |  |  |  |  |
| « Retour à l'agenda Créer l'agenda Annuler                                                                                                    |                                                                                                    |  |  |  |  |
| Nom de l'agenda :                                                                                                    | ACPO 110                                                                                                    |  |  |  |  |
| Organisation :                                                                                                    | Apps pour Education                                                                                                    |  |  |  |  |
| Lieu :                                                                                                    | Genève<br>"Lyon", "Nantes" ou "France", par exemple. Indiquez un lieu pour faciliter la recherche d'événements dans votre agenda (s'il est publ |  |  |  |  |
| Fuseau horaire de l'agenda :                                                                                                    |                                                                                                    |  |  |  |  |
| Commencez par choisir un pays pour sélectionner                                                                                                    | Pays : Suisse (Schweiz) (choisissez un pays différent pour afficher d'autres fuseaux                                                            |  |  |  |  |
| Sinon, pour afficher tous les fuseaux horaires,<br>cochez la case.                                                                                                    | Sélectionnez maintenant un fuseau horaire : 🤃 (GMT+01:00) Paris 🔤 🖂 Afficher tous les fuseaux horaires                                          |  |  |  |  |
| Partager avec des personnes en particulier Taper le nom de votre classe                                                                                                    |                                                                                                    |  |  |  |  |
| Personne                                                                                                    | Paramètres d'autorisation                                                                                                    |  |  |  |  |
| Entrez une adresse e-mail                                                                                                    | Afficher le détail des événements                                                                                                    |  |  |  |  |
| "edu-metrals@eduge.ch" <edu-metrals@eduge.c<br>Les administrateurs de eduge.ch disposent d'un accès "A</edu-metrals@eduge.c<br>                                                 | h><br>porter des modifications ET gérer le partage" à tous les agendas du domaine. Apporter des modifications ET gérer le partage               |  |  |  |  |
| "ACPO-CLASSE-110" <acpo-classe-110@eduge.ch< th=""><th>Le nom de la classe appa<mark>raît<sup>Afficher le détail des événements 🔽</sup></mark></th></acpo-classe-110@eduge.ch<> | Le nom de la classe appa <mark>raît<sup>Afficher le détail des événements 🔽</sup></mark>                                                        |  |  |  |  |
| « Retour à l'agenda Créer l'agenda Annu                                                                                                    | ler                                                                                                    |  |  |  |  |

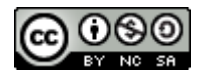

# Créer un événement

Cliquer sur un jour, et remplissez les champs de la boîte de dialogue

| Événement   Tâche |                     |                        | × |
|-------------------|---------------------|------------------------|---|
| Date :            | lun., 16 décer      | mbre                   |   |
| Objet :           | Test de vocabulaire |                        |   |
|                   | Ex.: 19:00 repar    | s au jardin des Sens   |   |
| Agenda :          | ACPO 110            |                        | ~ |
| Créer ur          | i événement         | Modifier l'événement » |   |

Cliquer sur « *Créer un événement* » suffit pour créer l'événement, cliquer sur « *Modifier l'événement* » permet d'accéder à d'autres options (un double clic sur un événement déjà créé permet d'accéder également à ces options).

| <b>4</b>         |           | Ignorer les mod  | ifications Sup | Autres ac      | tions | <b>Y</b> |
|------------------|-----------|------------------|----------------|----------------|-------|----------|
| RDV à l'OFI      | PC        | 1                |                |                |       |          |
| 16/12/2013       | 10:00     | à 11:00          | 16/12/2013     | Fuseau horaire | 2     |          |
| 🗌 Toute la jour  | née 🗌 Réc | currence         |                |                |       |          |
| Détails sur l'év | /énement  | Rechercher un ho | raire          |                |       |          |
|                  | Lieu      | OFPC .           | 3              |                |       |          |
|                  | Agenda    | ACPO 110         | ~              |                |       |          |

- 1. Le nom du rendez-vous
- 2. L'heure (toute la journée, heure à déterminer, répétition éventuelle)
- 3. Le lieu : donner l'adresse ou le nom de l'instituiton et un lien vers Google Maps est créé
- 4. Cliquer sur Enregistrer (tout en haut de l'écran dans ce cas)

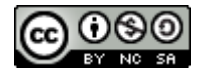

# Enregistrer un mobile

Dans les *Paramètres* de l'application sous *Configurations de mobile*, il est possible de d'enregistrer un numéro de mobile afin de recevoir des alertes par SMS ou Mail. Google ne facture pas les SMS mais votre opérateur les facture peut-être (voir liste)

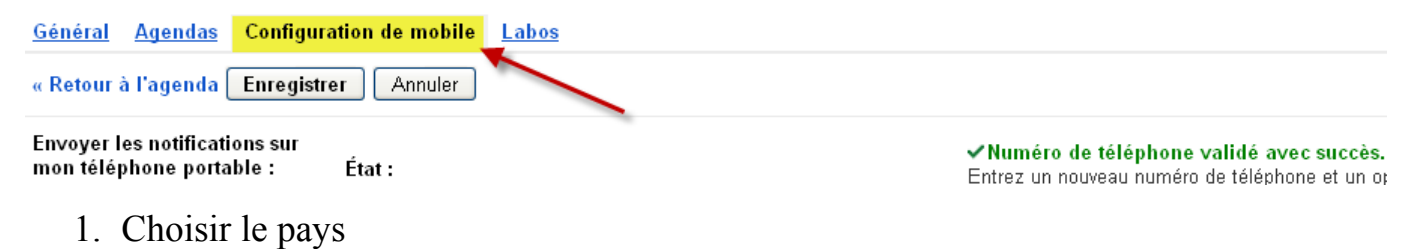

- 2. Taper son numéro
- 3. Cliquer sur Envoyer le code
- 4. Regarder le code reçu sur son portable, le taper et cliquer sur *Terminer la configuration*

| Pays :                                                            | 1           | Suisse (Schweiz)                                              | ~                                        |
|-------------------------------------------------------------------|-------------|---------------------------------------------------------------|------------------------------------------|
| N° de téléphone :                                                 | 2           | +41765555555                                                  |                                          |
| <b>Opérateur :</b><br>Quels sont les opérateurs pris              | en charge ? | Consultez le centre d'aide pou                                | r voir la liste des opérateurs.<br>ation |
| <b>Code de vérification :</b><br>Entrez le code de vérification : | 4 🚽         | Taper le code recu<br>re téléphoner Terminer la configuration | 1                                        |

# On peut alors choisir la périodicité et le type de rappels (ne pas oublier de cliquer sur *Enregistrer*!)

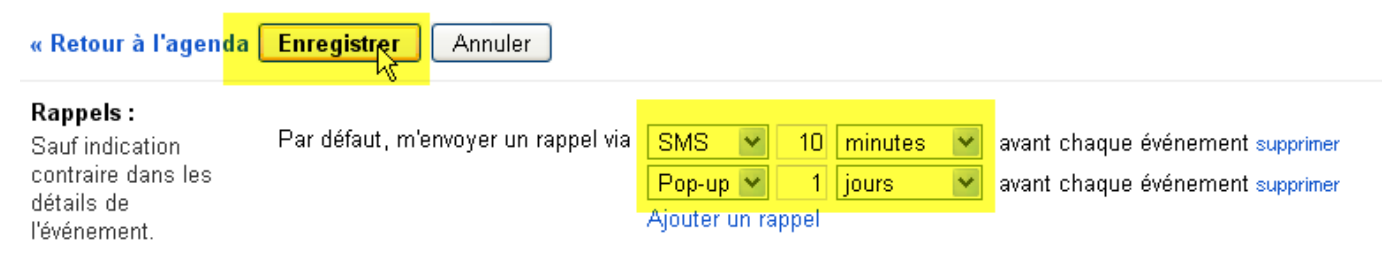

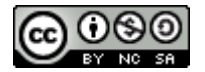